## Online-Live-Training per Zoom:

Mit dem Anbieter Zoom könnt ihr direkt von zu Hause, aus dem Büro oder von unterwegs an Sportveranstaltungen teilnehmen. Ihr braucht lediglich ein Endgerät (Computer, Smartphone oder Tablet) und eine stabile Internetverbindung, um euch mit uns zu verbinden.

Prinzipiell gibt es zwei Möglichkeiten an einem Zoommeeting (Sportveranstaltung) teilzunehmen. Beide stellen wir euch hier kurz vor:

Nachdem ihr euch eine Veranstaltung ausgesucht habt, nehmt ihr Kontakt mit uns auf und meldet euch an. Das ist über Email (gs@mtvseesen.de), WhatsApp, SMS oder Signal möglich, so dass ihr eure Zugangsdaten direkt über diesen Weg erhaltet.

Das sieht dann so aus:

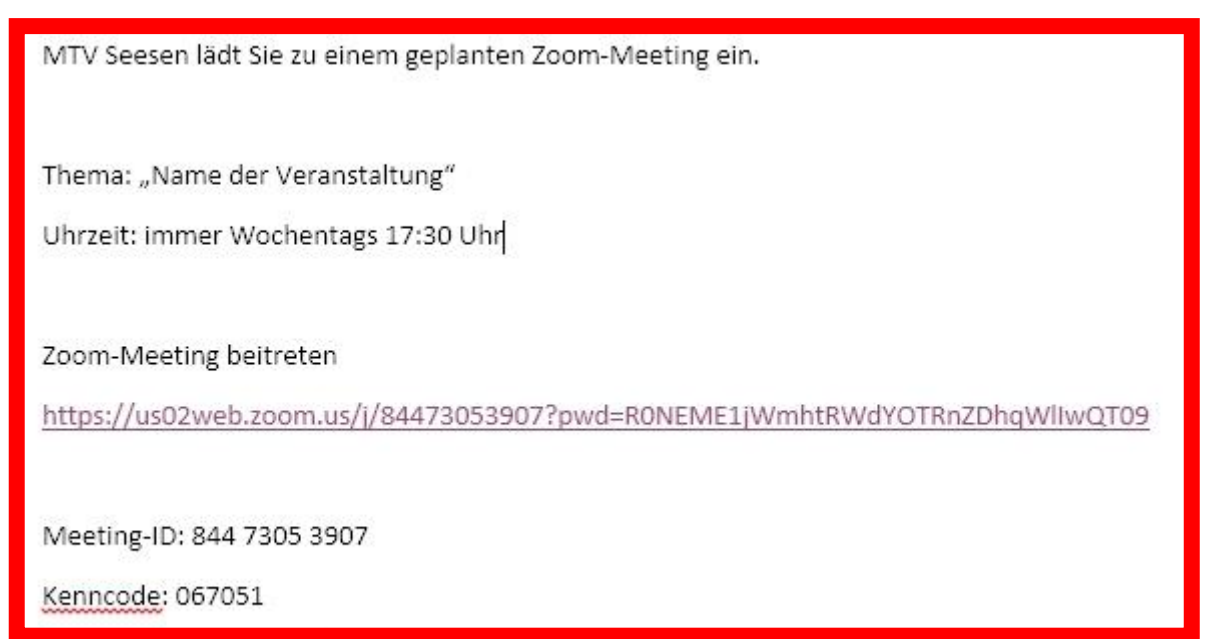

Neben dem Namen und der Uhrzeit der Veranstaltung beinhaltet diese Nachricht einen sogenannten "Link" also eine Internetadresse, eine Meeting-ID und ein Kenncode.

Die erste Möglichkeit, das Beitreten zu der Veranstaltung über den Browser, mit Hilfe der Internetadresse funktioniert wie folgt: MTV Seesen lädt Sie zu einem geplanten Zoom-Meeting ein.

Thema: "Name der Veranstaltung"

Uhrzeit: immer Wochentags 17:30 Uhr

Zoom-Meeting beitreten

https://us02web.zoom.us/j/84473053907?pwd=R0NEME1jWmhtRWdYOTRnZDhqWllwQT09

Meeting-ID: 844 7305 3907

Kenncode: 067051

## Einfach auf den "Link" drücken.

In deinem Browser öffnet sich folgendes Fenster:

|                                                                                                    | Support Deutsch -                                                                                                    |
|----------------------------------------------------------------------------------------------------|----------------------------------------------------------------------------------------------------|
| Sie Zoom Meetings starten auf das vom Browser angezeigte Dialogfeld<br>Wenn Sie kein Dialogfeld sehen, klicken Sie unten<br>Meeting eröffnen<br>Haben Sie Zoom-Client installiert? Jetzt herunterladen<br>Copyright 62021 Zoom Video Communications, Inc. Alle Rechte vorbehalten.<br>Datenschutz &u chtliche Bestimmungen |                                                                                                    |
| "Meeting eröffnen"<br>drücken                                                                                                    |                                                                                                    |
|                                                                                                    | Sie Zoom Meetings starten auf das vom Browser angezeigte Dialogfeld<br>Wenn Sie kein Dialogfeld sehen, klicken Sie unten<br>Meeting eröffnen<br>Haben Sie Zoom-Clien Installier? Jetzt berunterladen<br>Copyright 62021 Zoom Video Cor munications, Inc. Alie Rechte vorbehalten.<br>Datenschutz & chtliche Bestimmungen |

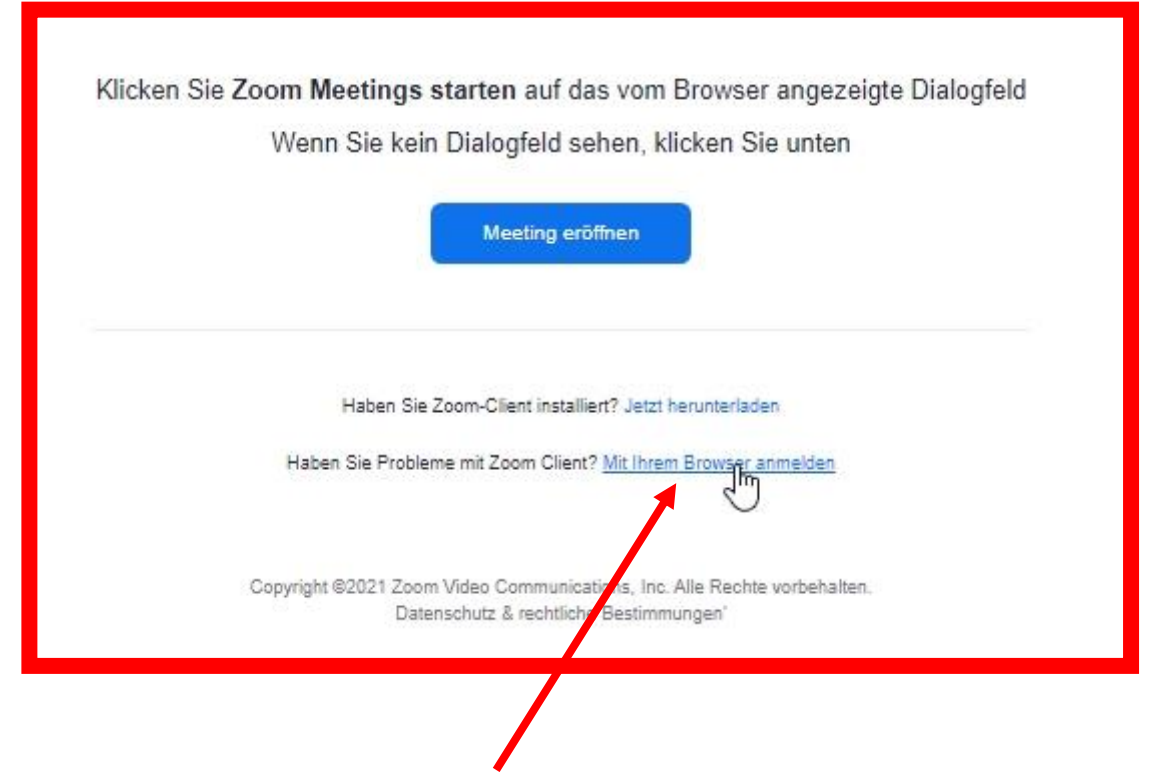

Hier klickt man auf "Mit ihrem Browser anmelden".

Jetzt öffnet sich folgendes Fenster:

| Einem Meeting beitreten                                                                                                    |                                                                |
|----------------------------------------------------------------------------------------------------|----------------------------------------------------------------|
| Ihr Naroe                                                                                                    |                                                                |
| Peter Ich bin kein Roboter.                                                                                                 | Den Namen eintragen, den<br>andere Teilnehmer sehen<br>können. |
| bom ist durch reCAPTCHA geschützt und es gelten die Dotenschutzrichtlich es und AGBs.<br>Bitte bestätigen, Haken<br>setzen. | Erst jetzt kann man einem<br>Meeting beitreten.                |

Das ihr wirklich kein Roboter seid, müsst ihr erstmal unter Beweis stellen:

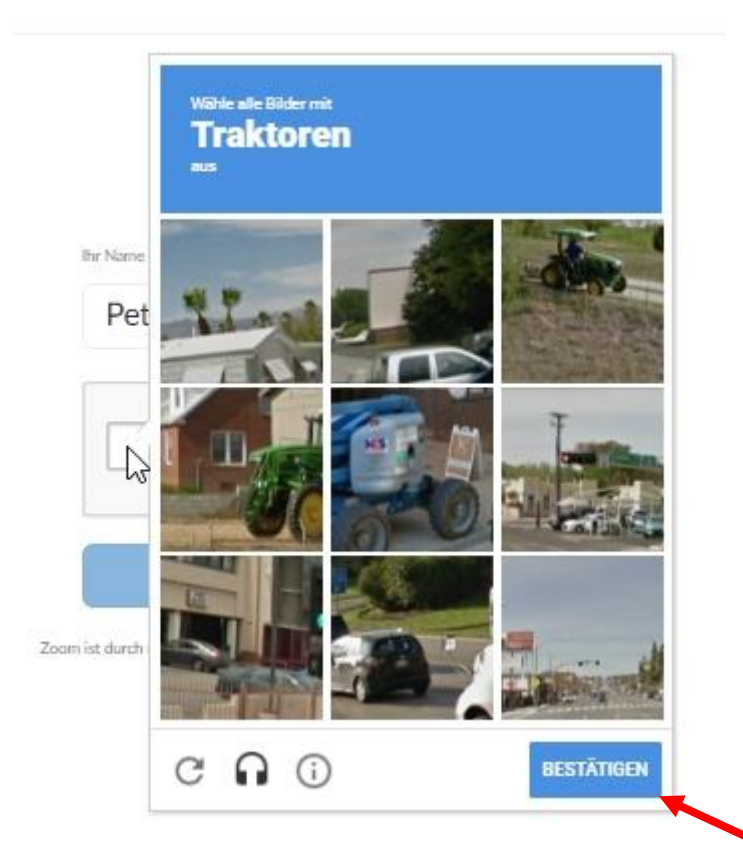

In diesem Fall klickt ihr auf alle Bilder die Traktoren zeigen und bestätigt eure Eingabe. Vielleicht werdet ihr aber auch nach Treppen, Ampeln, Bussen oder… gefragt. Egal welche Variante man wählt, dann kann es losgehen und man hat fast geschafft.

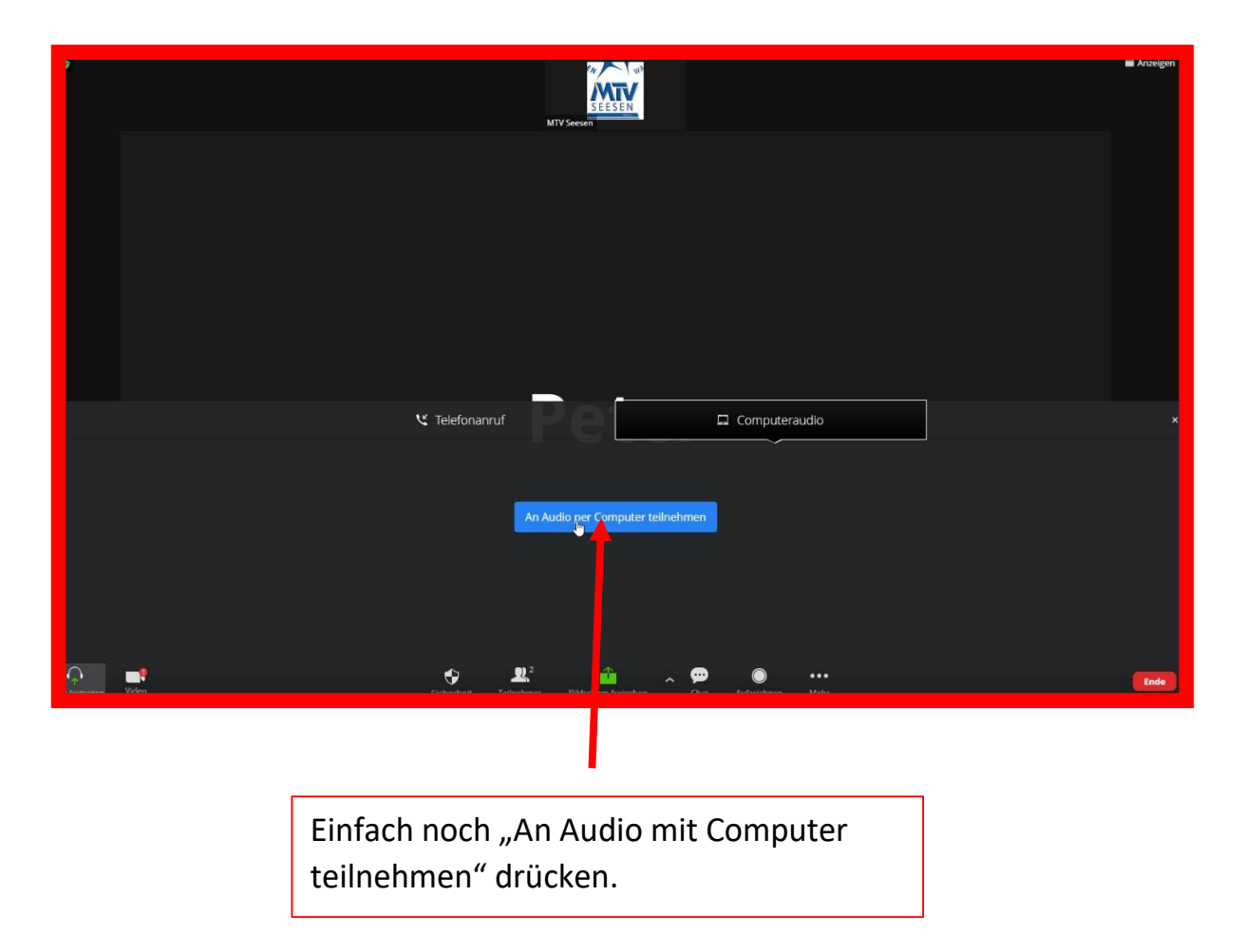

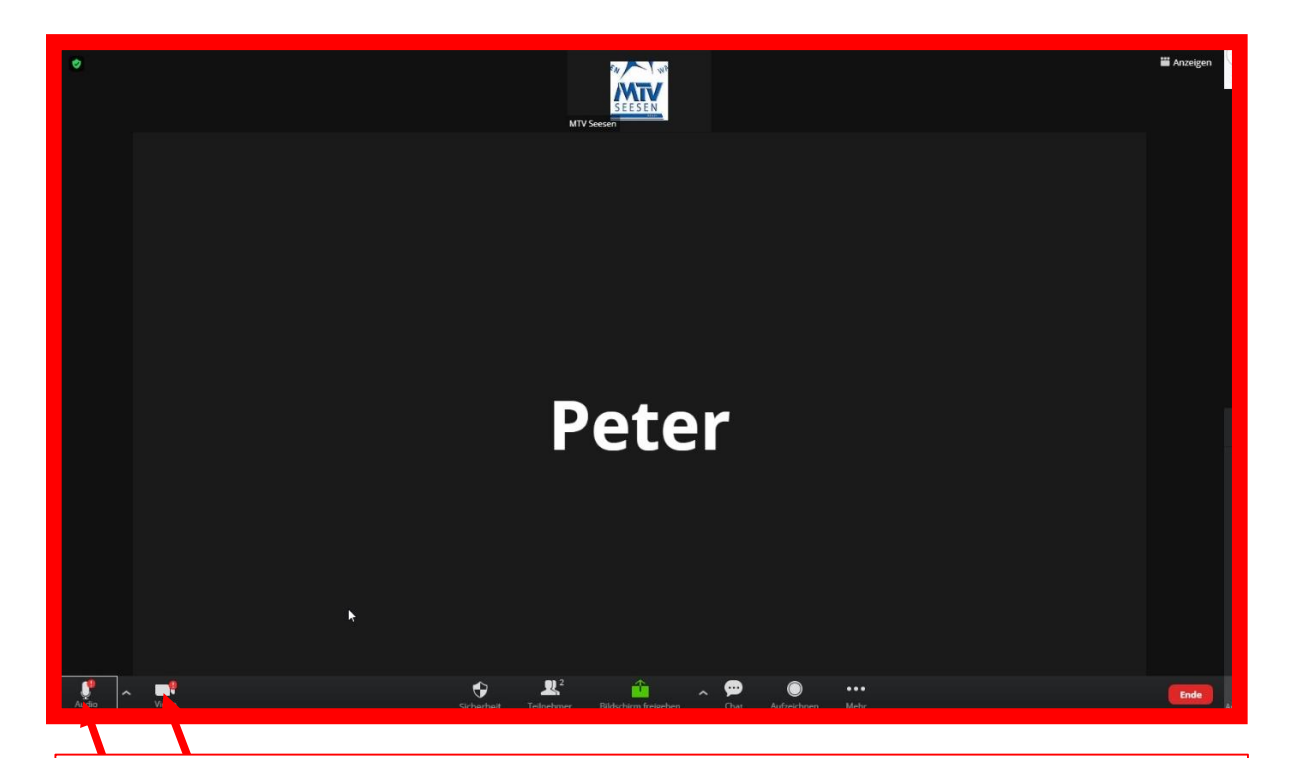

Mit den Schaltflächen Audio und Video ist es jederzeit möglich dein Mikrofon bzw. deine Kamera an- oder auszuschalten. Als nächstes zeigen wir die zweite Möglichkeit per App auf. Diese Variante wird empfohlen, da sie anwenderfreundlicher ist. Dafür ist allerdings der kostenlose Download der App notwendig.

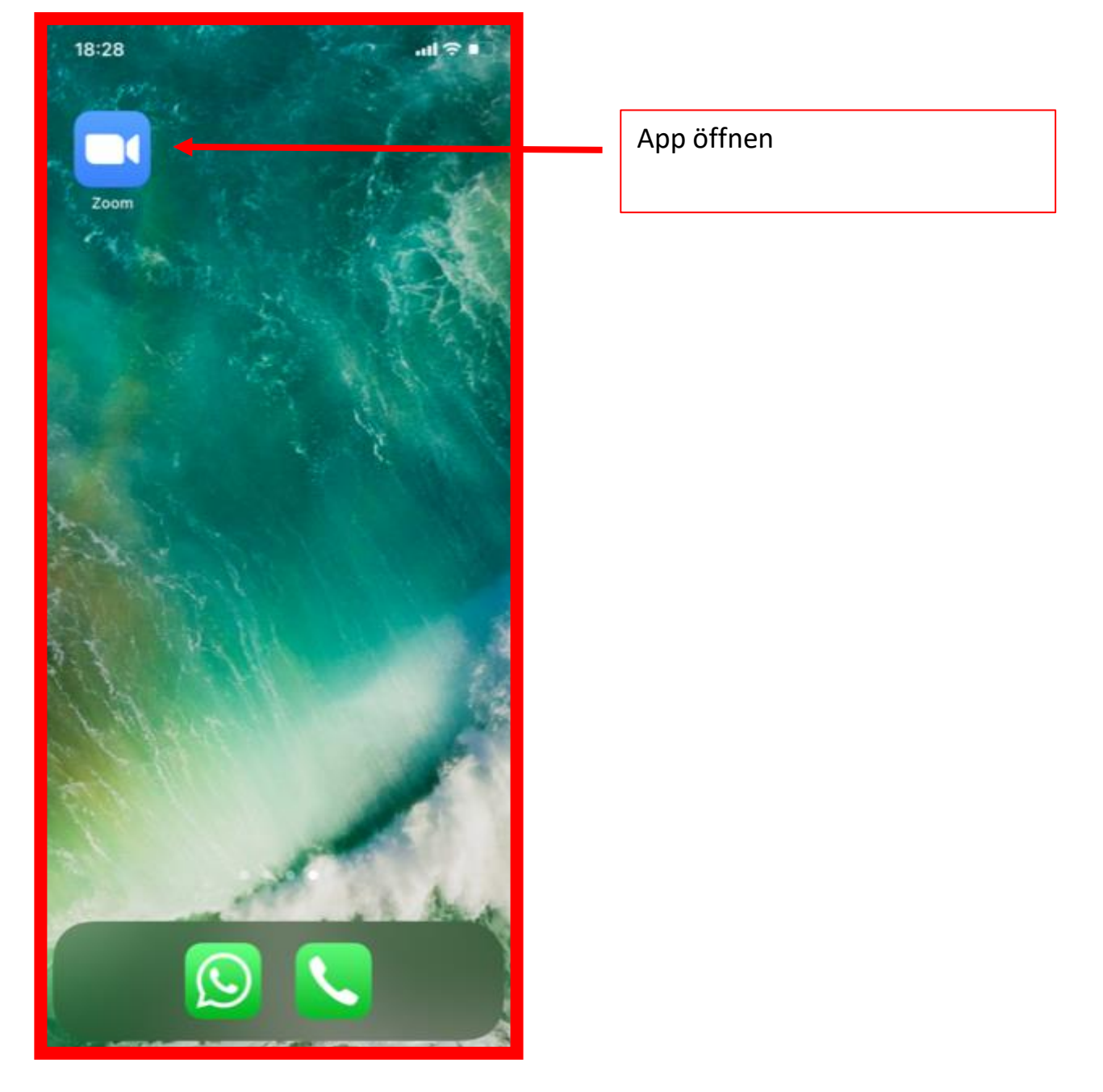

Wenn ihr die App nutzt z.B. auf dem Handy oder Tablett sieht es wie folgt aus:

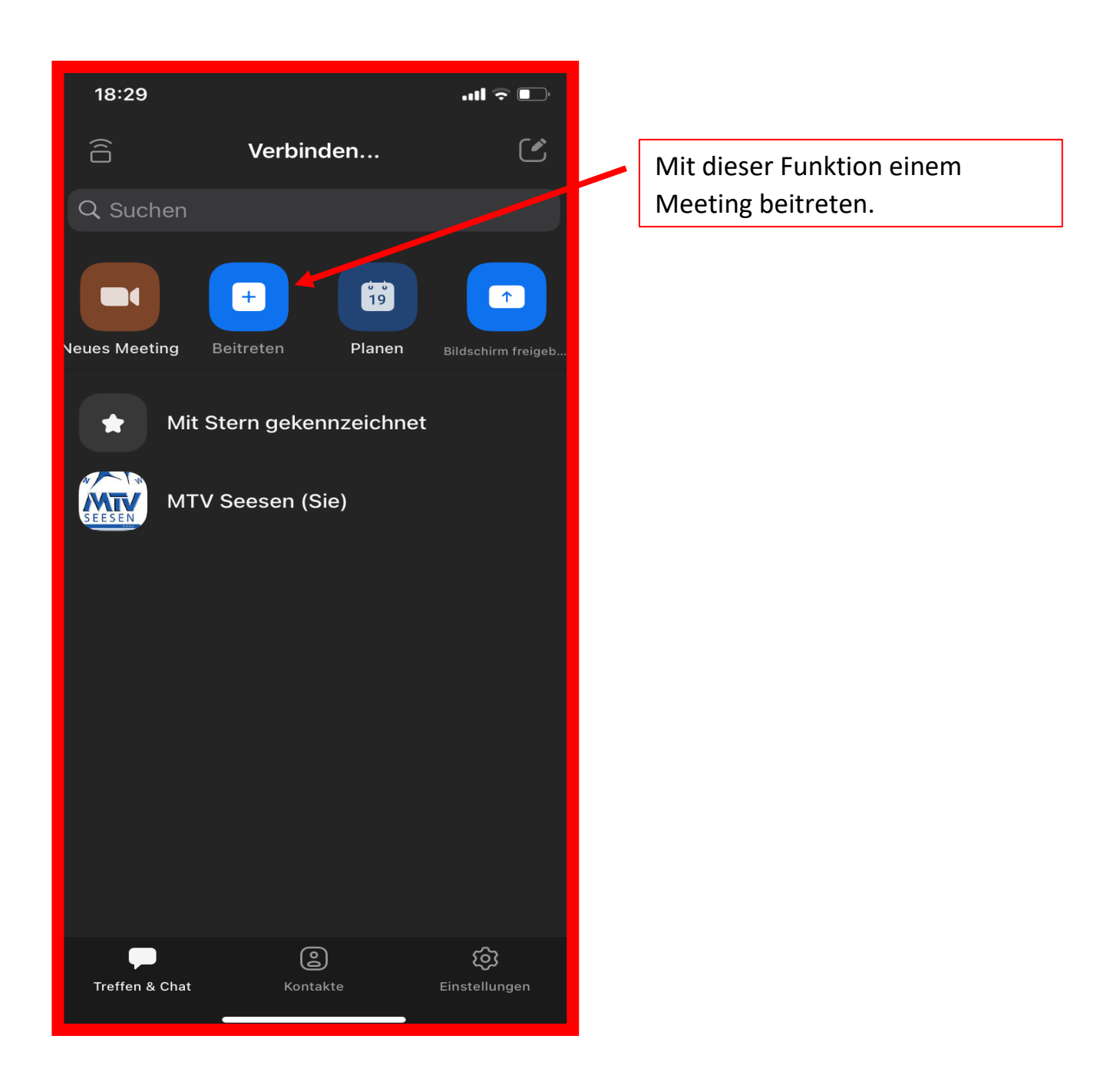

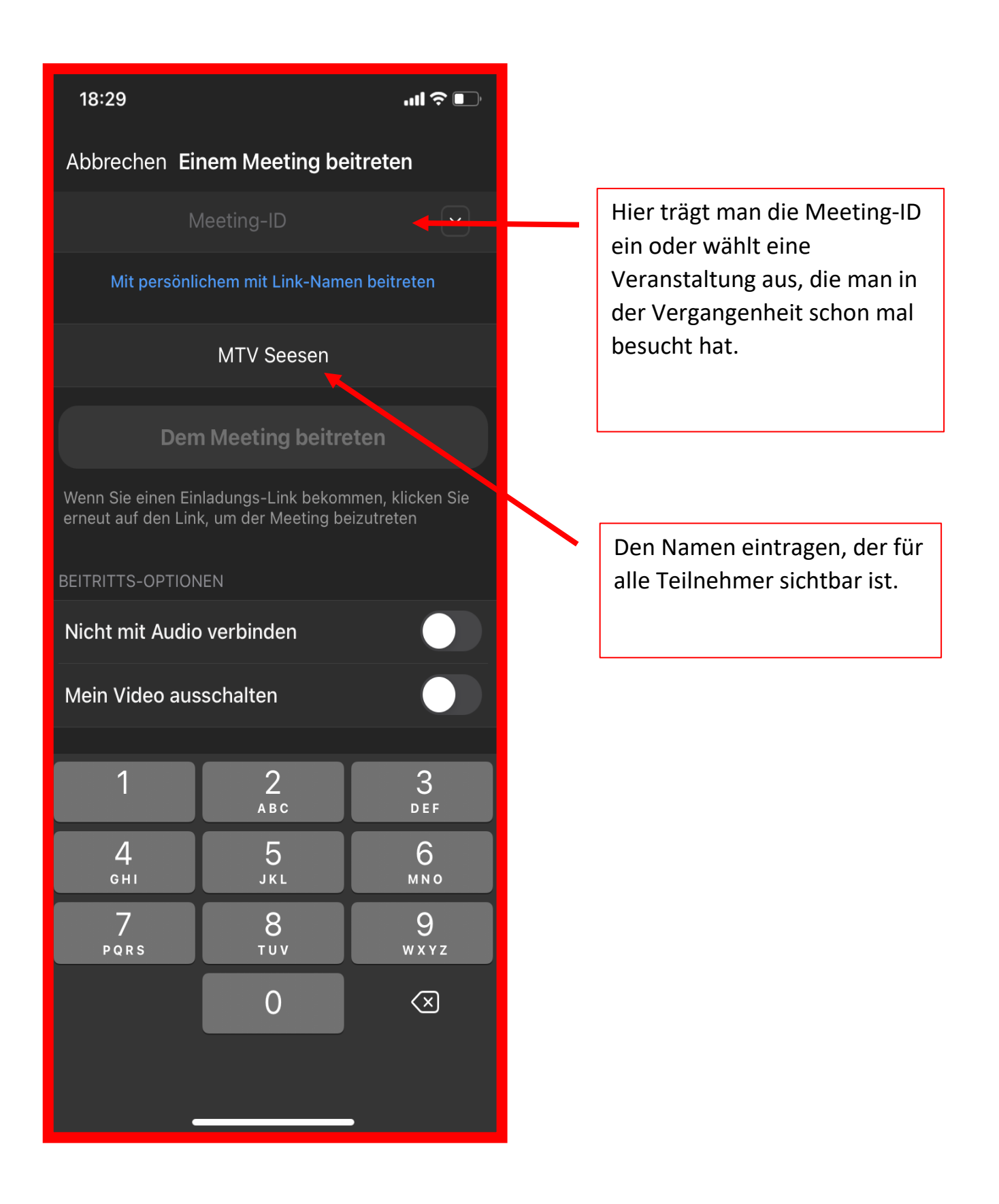

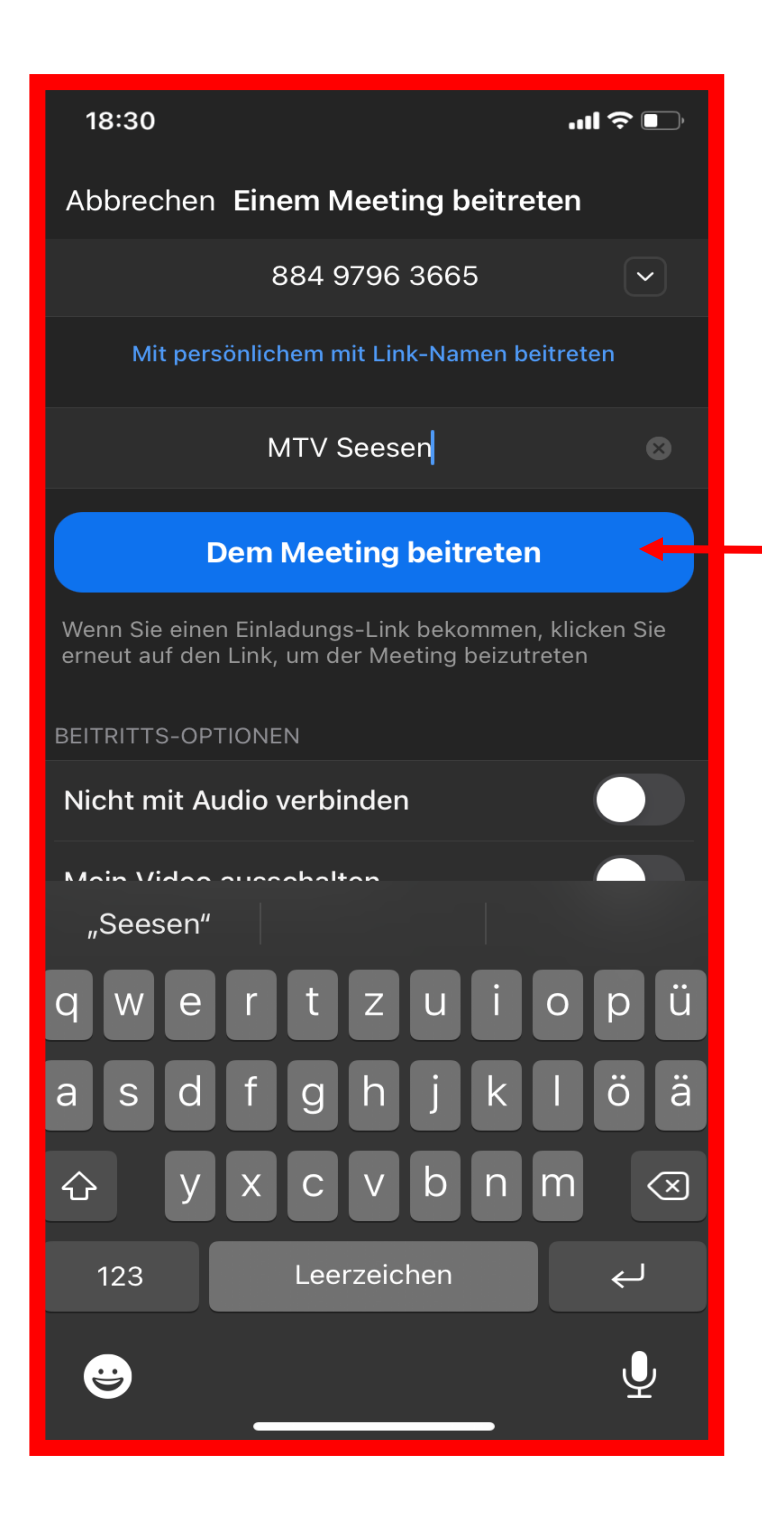

Jetzt kann man durch "drücken" beitreten.